Красноярск 2014

«Регистрация физических лиц на Едином портале государственных и муниципальных услуг и получение универсальной электронной карты»

Администрация города Красноярска Управление информатизации и связи

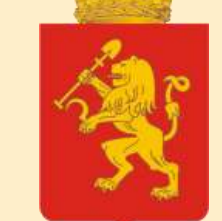

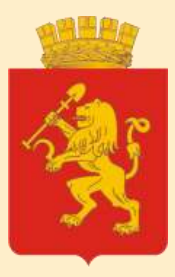

# О регистрации на ЕПГУ

| ΕΠΓΥ                                             | федеральная государственная ИС, обеспечивающая<br>предоставление в электронной форме государственных и<br>муниципальных услуг                                                                                        |
|--------------------------------------------------|----------------------------------------------------------------------------------------------------|
| ЕСИА                                             | федеральная государственная информационная система,<br>обеспечивающая санкционированный доступ участников<br>информационного взаимодействия к информации,<br>содержащейся в государственных, муниципальных и иных ИС |
| Аутентификация                                   | процедура проверки подлинности пользователя путём<br>сравнения введённого им пароля с паролем в базе данных<br>пользователей                                                                                         |
| Идентификация                                    | процедура, позволяющая установить, что именно вы<br>(реальный человек с именем, фамилией и паспортом) зашли в<br>систему (портал, сайт и т.д.).                                                                      |
| Электронная услуга                               | государственная или муниципальная услуга, по которой есть<br>возможность в электронном виде подавать заявление,<br>узнавать о ходе исполнения и получать результат                                                   |
| «Российская<br>общественная<br>инициатива» (РОИ) | Интернет-ресурс, на котором граждане России,<br>авторизованные через ЕСИА, могут выдвигать различные<br>гражданские инициативы либо голосовать за таковые                                                            |

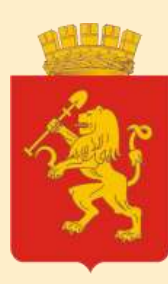

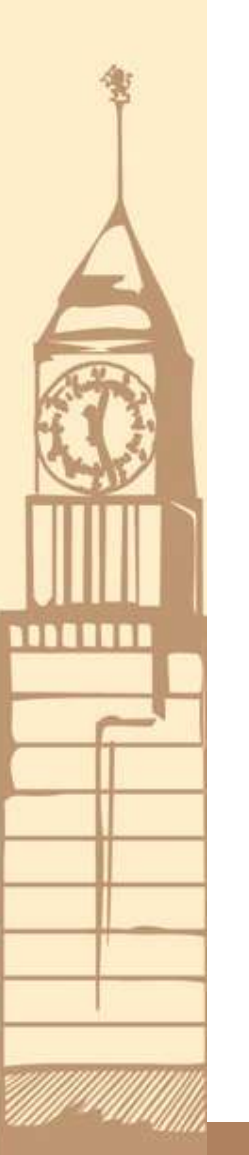

# О регистрации на ЕПГУ

Указ Президента РФ от 07.05.2012 № 601: доля граждан, использующих механизм получения услуг в электронной форме к 2018 году – 70 %

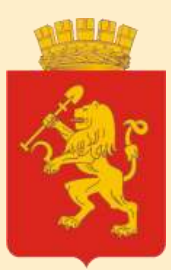

# Пошаговая инструкция регистрации на ЕПГУ

#### шаг 1. Регистрация

### Зайти по ссылке <u>https://gosuslugi.ru</u>, нажать кнопку «Регистрация»

| 🖬 🗯 💻 🖬                                 |                                                                                       |  |
|-----------------------------------------|---------------------------------------------------------------------------------------|--|
| ЭЛЕКТРОННОЕ<br>ПРАВИТЕЛЬСТВО<br>ПРОФИЛЬ | Телефоны поддержки:<br>s Рассии: 8 (800) 100-70-10<br>sa границей: +7 (499) 550-18-39 |  |

#### Единая учетная запись

После регистрации вы можете использовать вашу учётную запись для доступа к сервисам Электронного правительства.

Чем больше информации вы сообщите о себе, тем больше сервисов вам будет доступно. Для получения доступа к некоторым сервисам потребуется пройти процедуру подтверждения личности.

#### Активация стандартной учетной записи

Если вы получили код активации, то воспользуйтесь <u>этой ссылкой</u> для входа в профиль и введите код активации.

## Регистрация учетной записи юридического лица

Регистрировать учетную запись юридического лица может только его руководитель или лицо, имеющее право действовать без доверенности от имени юридического лица.

Руководителю необходимо сначала зарегистрироваться в качестве физического лица, ватем подтвердить свою личность и воспользоваться этой ссылкой для входа в профиль и создания учетной записи юридического лица.

#### Регистрация

Войти

Фамилия

Имя

Мобильный телефон

У меня нет мобильного телефона

Нажимая на кнопку «Зарегистрироваться», вы соглашаетесь с <u>Усповиями использования и Политикой конфиденциальности</u>

Зарегистрироваться

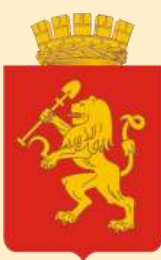

### шаг 2. Подтверждение номера мобильного телефона / Подтверждение адреса электронной почты

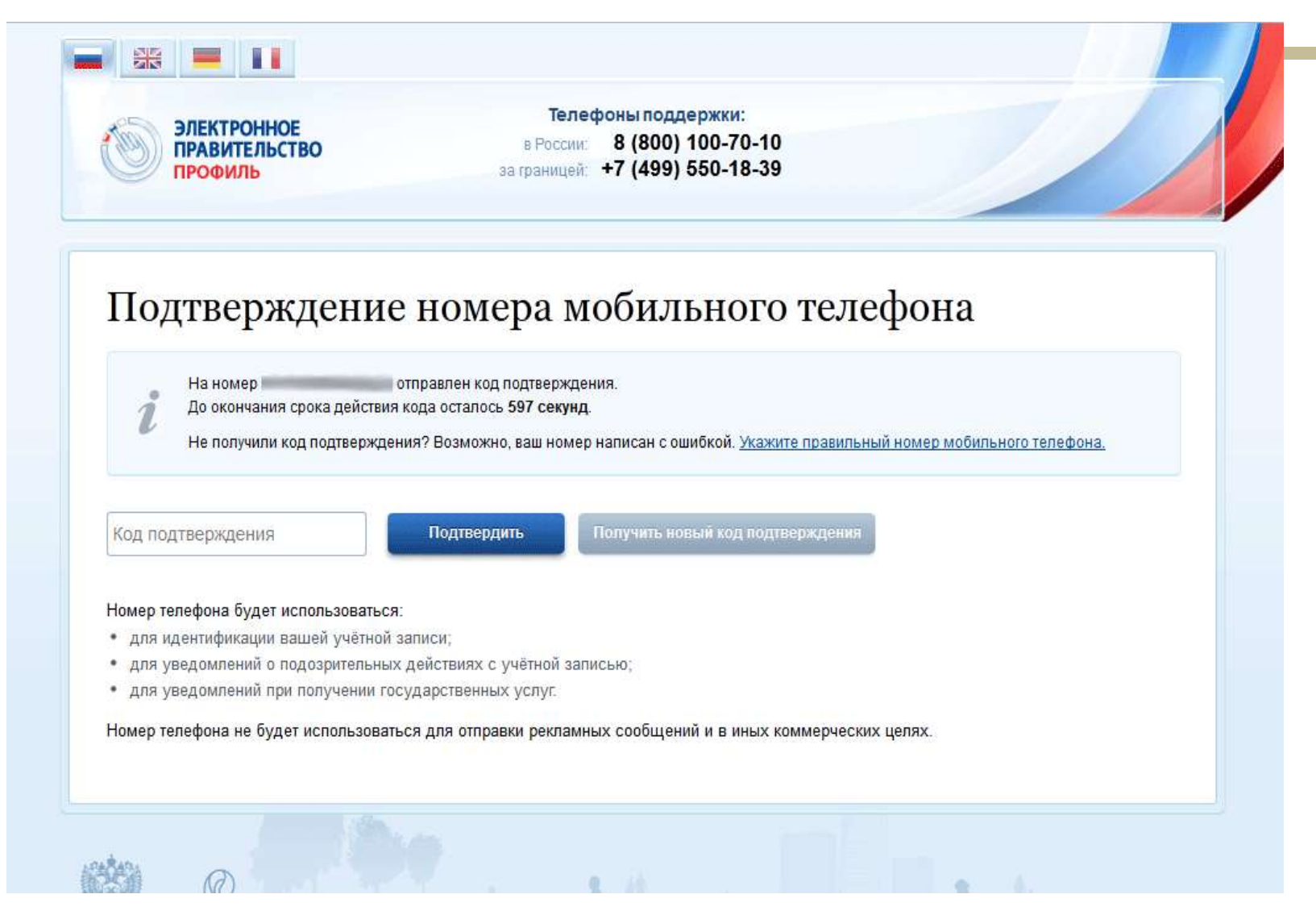

#### Нажмите кнопку «Подтвердить»

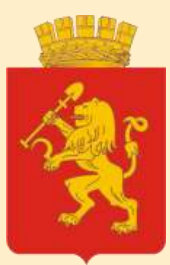

### шаг 3. Задать (придумать) пароль для входа в систему

#### Надежный пароль должен содержать буквы и цифры

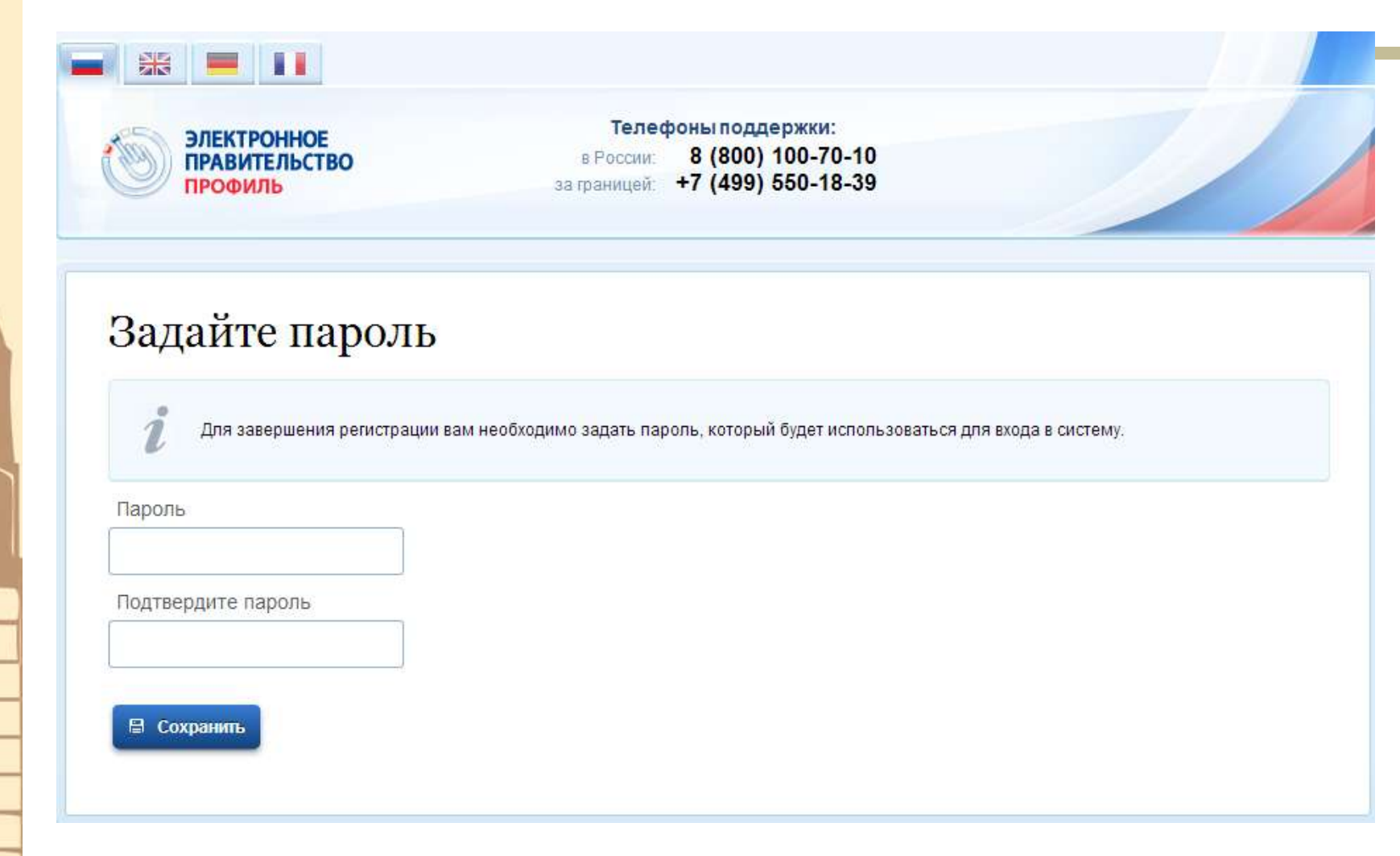

Нажмите кнопку «Сохранить»

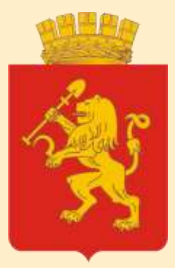

# Откроется окно с сообщением о том, что Вы прошли предварительную регистрацию

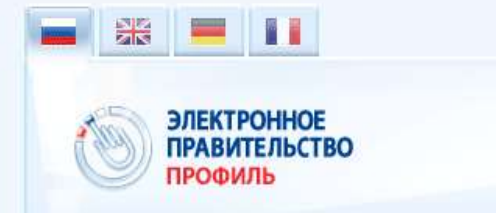

Телефоны поддержки: в России: 8 (800) 100-70-10 за границей: +7 (499) 550-18-39

#### Поздравляем! Вы только что зарегистрировались

Для использования всех возможностей своей учетной записи вам нужно ввести свои личные данные и осуществить их проверку. Вы можете пропустить этот шаг и перейти к получению <u>государственных успуг</u>, для которых не требуются проверенные данные о вас.

Чтобы приступить к заполнению своих личных данных, необходимо войти в свою учетную запись.

• Войти и заполнить личные данные

### Внимание!

Не забывайте, не теряйте и не передавайте третьим лицам Ваш пароль!

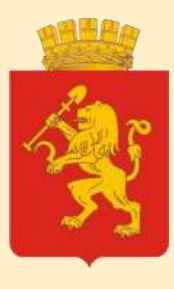

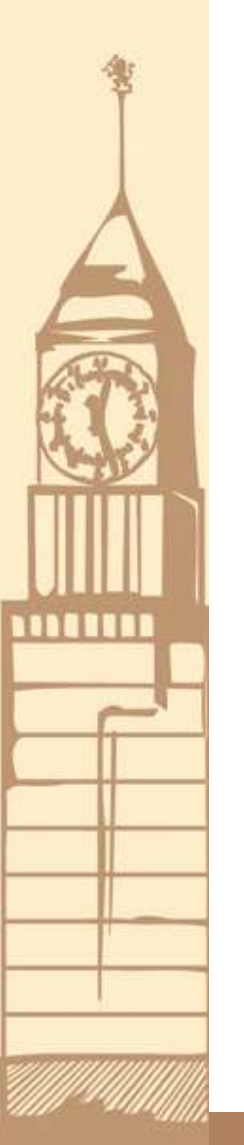

# Процедура упрощенной регистрации завершена. Полученная учетная запись позволит получать ограниченный спектр услуг

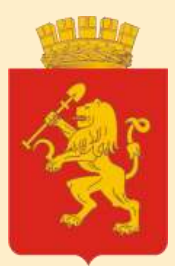

### шаг 4. Авторизация

#### Вход в систему после регистрации

| ЭЛЕКТРОННОЕ В России<br>ПРАВИТЕЛЬСТВО В России<br>ПРОФИЛЬ за границей                                                   | ефоны поддержки:<br>8 (800) 100-70-10<br>+7 (499) 550-18-39     |
|----------------------------------------------------------------------------------------------------|-----------------------------------------------------------------|
| Необходима авторизация<br>Для доступа к системам и сервисам Электронного<br>правительства вам нужно пройти авторизацию. | Вход Регистрация<br>Телефон Е-mail СНИЛС<br>Пароль              |
|                                                                                                    | Запомнить меня Войти                                            |
|                                                                                                    | Не удается войти?<br>ВОЙТИ ПРИ ПОМОЩИ                           |
|                                                                                                    | Средства электронной подписи<br>Универсальной электронной карты |

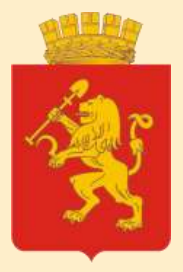

### Заполнение личных данных

| ерсональные данные                | Настройки учетной записи                                                                                                    |                        |
|-----------------------------------|----------------------------------------------------------------------------------------------------|------------------------|
| Заполнение и                      | проверка личных данных                                                                                                    |                        |
| 1                                 | 2                                                                                                    | 3                      |
| Ввод личных данных                | Проверка личных данных                                                                                                    | Подтверждение личности |
| ЗАПОЛНИТЕ ЛИЧНЫЕ ДАННЫЕ           |                                                                                                    |                        |
| Фамилия                           |                                                                                                    |                        |
|                                   |                                                                                                    |                        |
| Имя                               |                                                                                                    |                        |
| Имя<br>Отчество (если есть        | A         Image: Control of the control of the co |                        |
| Имя<br>Отчество (если есть<br>Пол |                                                                                                    |                        |

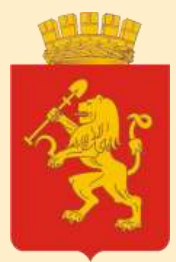

### Проверка личных данных

| Персональные данные<br>Заполнение и проверка личных данных данных<br>Ввод личных данных<br>Подтверждение личности<br>автоматическая проверка личных данных<br>Подтверждение личности<br>автоматическая проверка личных данных<br>Проверка СНИЛС и персональных данных в Пенсионном фонде Российской Федерации<br>Проверка данных документа, удостоверяющего личность, в Федеральной миграционной службе Российской Федерации<br>Проверка ваших личных данных завершена<br>Ваши личные данных проверены. После повторного входа в систему вам будет доступен расширенный перечень государственных услуг.<br>Для получения ряда услуг требуется осуществить подтверждение вашей личности. Вы можете перейти к процедуре подтверждения личности прямо                                                                                                    | ПРАВИТЕЛЬСТВО<br>ПРОФИЛЬ                                                      | Телефоны поддержки:<br>в России: 8 (800) 100-70-10<br>за границей: +7 (499) 550-18-39                                                                                                    | Ą                               |
|----------------------------------------------------------------------------------------------------|-------------------------------------------------------------------------------|----------------------------------------------------------------------------------------------------|---------------------------------|
| Заполнение и проверка личных данных данных в Пенсионном фонде Российской Федерации       Ортверка СНИЛС и персональных данных в Пенсионном фонде Российской Федерации         Проверка СНИЛС и персональных данных в Пенсионном фонде Российской Федерации       Пооверка данных документа, удостоверяющего личность, в Федеральной миграционной службе Российской Федерации         Проверка ваших личных данных завершена       Ваши личные данные проверены. После повторного входа в систему вам будет доступен расширенный перечень государственных услуг. Для получения рада услуг требуется осуществить подтверждение вашей личности. Вы можете перейти к процедуре подтверждения личности прямо | Терсональные данные                                                           | Настройки учетной записи                                                                                                    |                                 |
| Ввод личных данных         Проверка личных данных         Подтверждение личности           АВТОМАТИЧЕСКАЯ ПРОВЕРКА ЛИЧНЫХ ДАННЫХ                                                                                                    | Заполнение и                                                                  | и проверка личных данных                                                                                                    | 3                               |
| АВТОМАТИЧЕСКАЯ ПРОВЕРКА ЛИЧНЫХ ДАННЫХ <ul> <li>Проверка СНИЛС и персональных данных в Пенсионном фонде Российской Федерации</li> <li>Проверка данных документа, удостоверяющего личность, в Федеральной миграционной службе Российской Федерации</li> <li>Проверка ваших личных данных завершена</li> <li>Ваши личные данные проверены. После повторного входа в систему вам будет доступен расширенный перечень государственных услуг.<br/>Для получения ряда услуг требуется осуществить подтверждение вашей личности. Вы можете перейти к процедуре подтверждения личности прямо</li> </ul>                                                                                                    | Ввод личных данных                                                            | Проверка личных данных Подтв                                                                                                    | ерждение личности               |
| <ul> <li>Проверка СНИЛС и персональных данных в Пенсионном фонде Российской Федерации</li> <li>Проверка данных документа, удостоверяющего личность, в Федеральной миграционной службе Российской Федерации</li> <li>Проверка ваших личных данных завершена</li> <li>Ваши личные данные проверены. После повторного входа в систему вам будет доступен расширенный перечень государственных услуг.</li> <li>Для получения ряда услуг требуется осуществить подтверждение вашей личности. Вы можете перейти к процедуре подтверждения личности прямо</li> </ul>                                                                                                    | АВТОМАТИЧЕСКАЯ ПРОВЕРК                                                        | ка <mark>личных данных</mark>                                                                                                    |                                 |
| Проверка ваших личных данных завершена<br>Ваши личные данные проверены. После повторного входа в систему вам будет доступен расширенный перечень государственных услуг.<br>Для получения ряда услуг требуется осуществить подтверждение вашей личности. Вы можете перейти к процедуре подтверждения личности прямо                                                                                                    | <ul> <li>Проверка СНИЛС и персон</li> <li>Проверка данных документ</li> </ul> | нальных данных в Пенсионном фонде Российской Федерации<br>чта, удостоверяющего личность, в Федеральной миграционной службе Российско                                                               | й Федерации                     |
| Ваши личные данные проверены. После повторного входа в систему вам будет доступен расширенный перечень государственных услуг.<br>Для получения ряда услуг требуется осуществить подтверждение вашей личности. Вы можете перейти к процедуре подтверждения личности прямо                                                                                                    | Проверка ваших личных да                                                      | анных завершена                                                                                                    |                                 |
| сейчас, либо осуществить эту процедуру позже.                                                                                                    | Ваши личные данные проверены. Г<br>Для получения ряда услуг требуется         | Поспе повторного входа в систему вам будет доступен расширенный перечень государственнь<br>ся осуществить подтверждение вашей личности. Вы можете перейти к процедуре подтвержден<br>цедуру позже. | их услуг.<br>иия личности прямо |
|                                                                                                    | сейчас, либо осуществить эту проце                                            |                                                                                                    |                                 |
| > Перейти к подтверждению личности                                                                                                    | сейчас, либо осуществить эту проце Войти повторно                             |                                                                                                    |                                 |

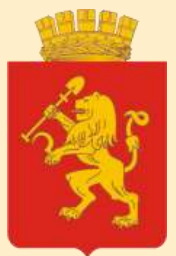

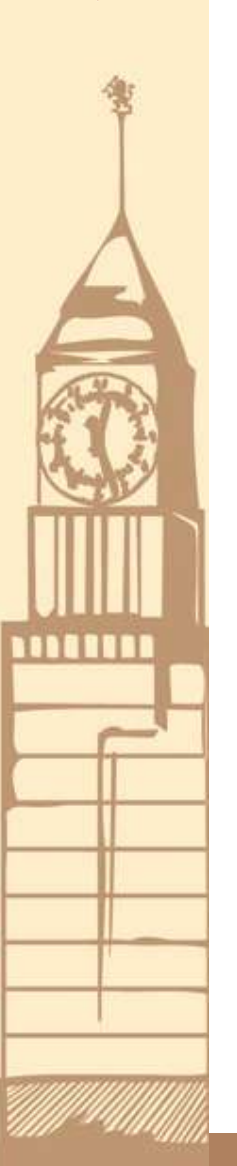

### шаг 5. Выбор способа подтверждения личности

### Заполнение и проверка личных данных

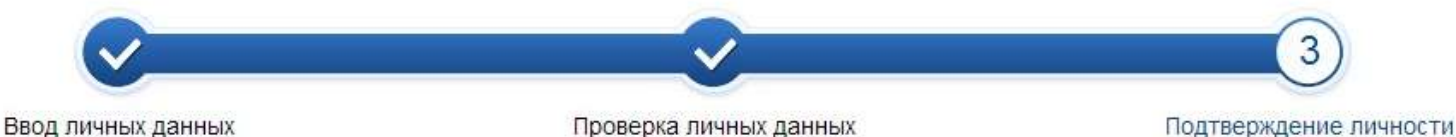

Ваши личные данные проверены. Для получения доступа к расширенному перечню государственных услуг, а также для работы в системах Электронного правительства с введенными ранее данными, вам необходимо пройти процедуру подтверждения личности. Вы можете сделать это прямо сейчас, либо осуществить процедуру подтверждения личности позже.

#### доступные способы подтверждения

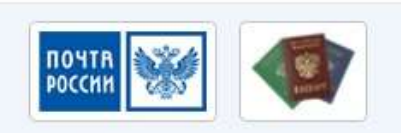

Обратиться лично

Подтверждение в момент посещения одного из центров обслуживания

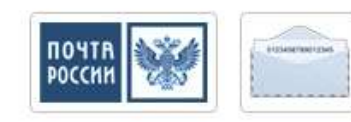

Получить код подтверждения письмом

Код будет отправлен вам заказным письмом через «Почту России»

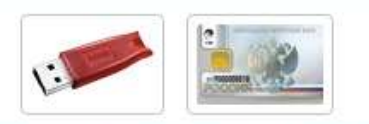

С помощью электронной подписи или УЭК

Моментальное подтверждение при наличии средства квалифицированной электронной подписи (КЭП)

Лично обратитесь в один из специализированных центров обслуживания. Для подтверждения личности вам потребуется предъявить документ, который был указан на этапе ввода личных данных.

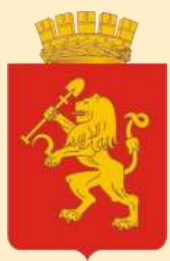

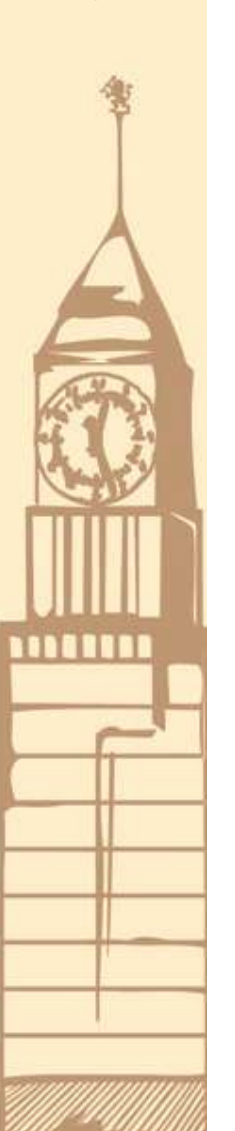

#### шаг 6. Активация учетной записи

Телефоны поддержки: в России: 8 (800) 100-70-10 за границей: +7 (499) 550-18-39

#### Единая учетная запись

ЭЛЕКТРОННОЕ

профиль

ПРАВИТЕЛЬСТВО

X

После регистрации вы можете использовать вашу учётную запись для доступа к сервисам Электронного правительства.

Чем больше информации вы сообщите о себе, тем больше сервисов вам будет доступно. Для получения доступа к некоторым сервисам потребуется пройти процедуру подтверждения личности.

#### Активация стандартной учетной записи

Если вы получили код активации, то воспользуйтесь этой ссылкой для входа в профиль и введите код активации.

## Регистрация учетной записи юридического лица

Регистрировать учетную запись юридического лица может только его руководитель или лицо, имеющее право действовать без доверенности от имени юридического лица.

Руководителю необходимо сначала зарегистрироваться в качестве физического лица, затем подтвердить свою личность и воспользоваться этой ссылкой для входа в профиль и создания учетной записи юридического лица.

#### Регистрация

Войти

Фамилия

Имя

Мобильный телефон

У меня нет мобильного телефона

Нажимая на кнопку «Зарегистрироваться», вы соглашаетесь с <u>Условиями использования и Политикой конфиденциальности</u>

#### Зарегистрироваться

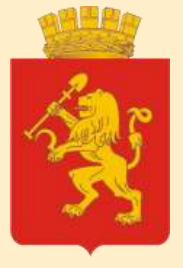

## Пункты активации Личного кабинета ЕПГУ

#### Центральный район

- Администрация города Красноярска // ул. Карла Маркса, д. 93, каб. 113 // Пон птн с 9.00 до 18.00, обед 13.00 - 14.00
- Администрация Центрального района // ул. Мира, д. 63, каб. 101, 103, 104, 108 // Пон птн с 9.00 до 18.00, обед 13.00 -14.00
- Департамент мун.имущества и земельных отношений // ул. Карла Маркса, д. 49 // Пон птн с 9.00 до 17.00, обед 13.00 14.00
- ОАО «Ростелеком» // ул. Диктатуры Пролетариата, д. 31 // Пон птн с 9.00 до 17.00, обед 13.00 14.00
- Министерство экономики и регионального развития Красноярского края // ул. Ленина, д.123а, каб. 600 // Пон - птн с 9.00 до 18.00, обед 13.00 - 14.00
- Служба строительного надзора и жилищного контроля Красноярского края // ул. Парижской Коммуны, д. 33, каб. 615 // Пон - птн с 9.00 до 18.00, обед 13.00 -14.00
- Министерство социальной политики Красноярского края // пр. Мира, д. 34 // Пон птн с 9.00 до 18.00, обед 13.00 -14.00
- Министерство по делам Севера и поддержке коренных малочисленных народов Красноярского края // ул. Красной Армии, д. 3 // Понедельник пятница с 9.00 до 18.00
- Архивное агентство Красноярского края // ул. К.Маркса, д. 6 // Пон птн с 9.00 до 18.00
- Министерство транспорта Красноярского края // ул. Сурикова, д. 47 // Пон птн с 9.00 до 18.00

#### Октябрьский район

 Администрация Октябрьского района // ул. Высотная, 15, каб. 110 // Пон - птн с 9.00 до 18.00, обед 13.00 - 14.00

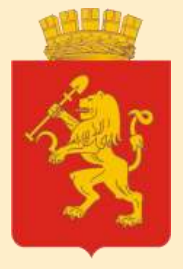

## Пункты активации Личного кабинета ЕПГУ

#### Железнодорожный район

- Администрация Железнодорожного района // ул. Ленина, д. 160, каб. 104 // Пон птн с 9.00 до 18.00, обед 13.00 -14.00
- Служба по контролю в области градостроительной деятельности Красноярского края // ул. Марковского, д. 21 // Пон - птн с 9.00 до 18.00, обед 13.00 -14.00

#### Кировский район

- Администрация Кировского района // ул. Ак.Вавилова, д. 56, каб. 103, 112, 113 // Пон птн с 9.00 до 18.00, обед 13.00 -14.00
- ОАО «Ростелеком» // ул. Вавилова, д. 54 г // Пон птн с 9.00 до 18.00, обед 12.00 13.00

#### Ленинский район

- Администрация Ленинского района // ул. Юности, 11, каб. 110, 111 // Пон птн с 9.00 до 18.00, обед 13.00 - 14.00
- Департамент муниципального имущества и земельных отношений администрации города // пр. им.газеты Красноярский рабочий, 70 // Пон птн с 9.00 до 17.00, обед 13.00 -14.00
- «Многофункциональный центр предоставления государственных и муниципальных услуг» // пр. им. газеты Красноярский рабочий, 44 // Понедельник, среда, пятница: 9.00 - 18.00; Вторник, четверг: 9.00 - 20.00; Пятница: 8.00 - 18.00; Суббота: 9.00 - 17.00

#### Свердловский район

 Администрация Свердловского района // ул. 60 лет Октября, 46, каб. 411, 412, 418, 423, 424 // Понедельник - пятница с 9.00 до 18.00, обед с 13.00 до 14.00

#### Советский район

 Администрация Советского района // ул. Партизана Железняка, д. 36, каб. 111 // Понедельник пятница с 9.00 до 18.00 (обед с 13.00 до 14.00)

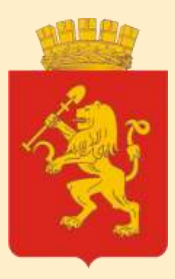

# О получении УЭК

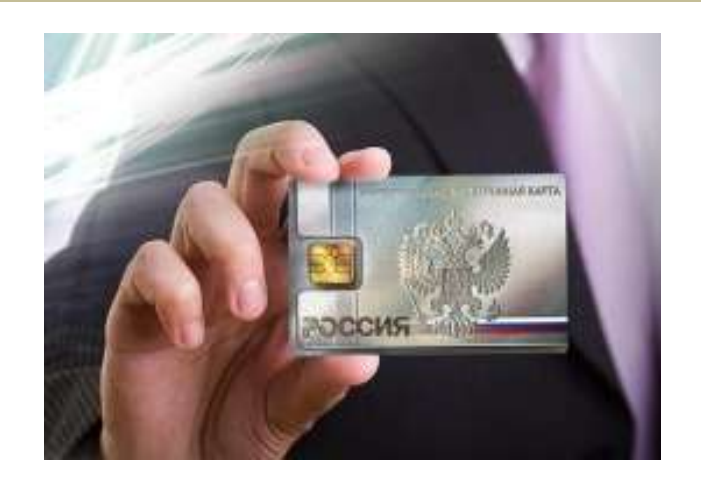

- УЭК пластиковая карта, сочетающая в себе документ, идентифицирующий личность, СНИЛС, медицинский полис, платежную банковскую карту
  - Функционал обеспечивается приложениями, записанными на карту
  - Выдается на основании заявления

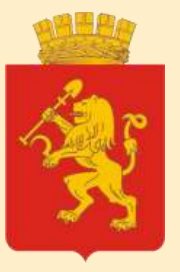

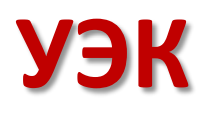

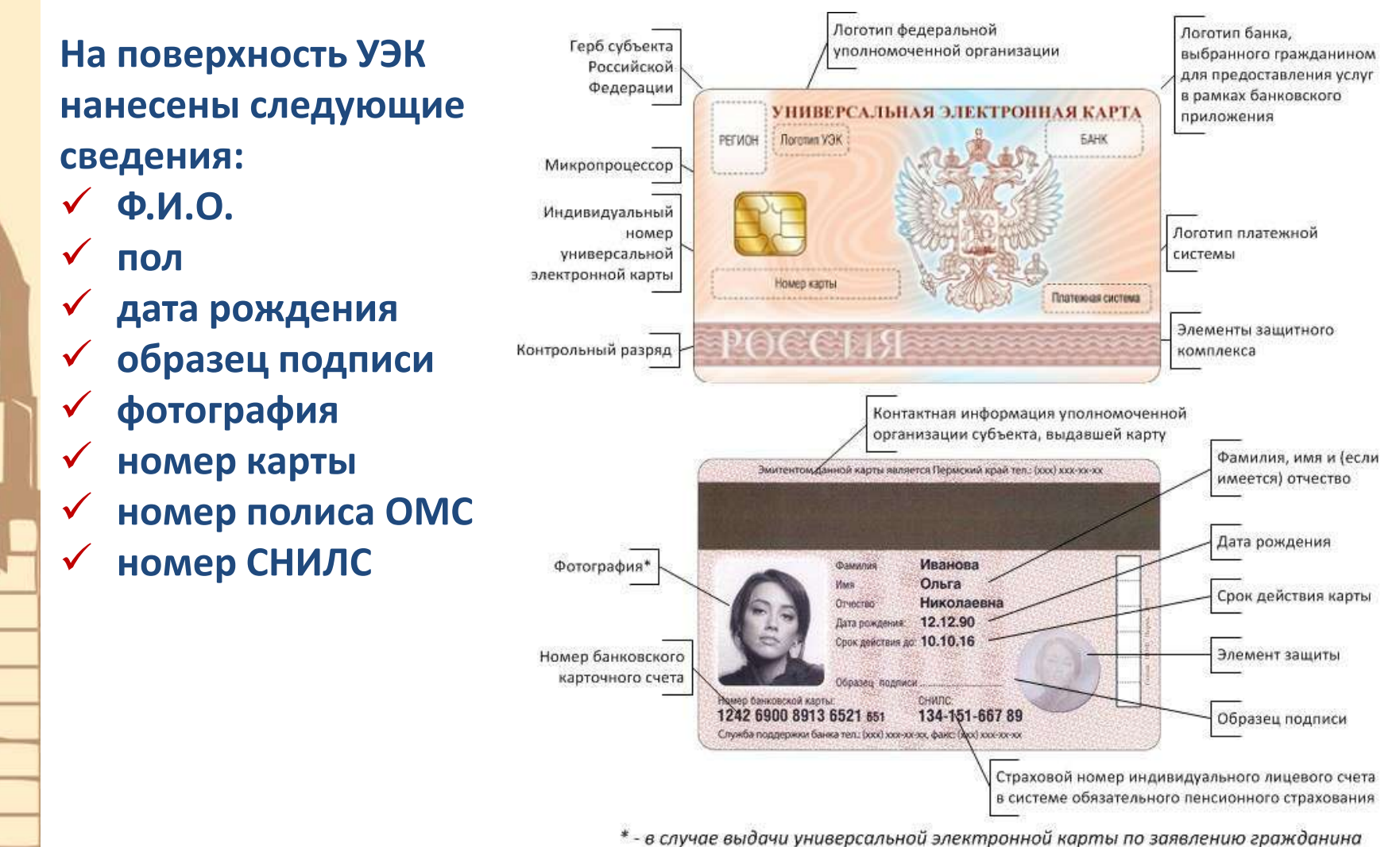

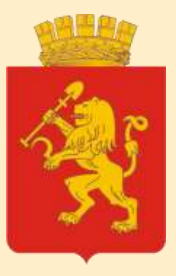

# Приложения УЭК

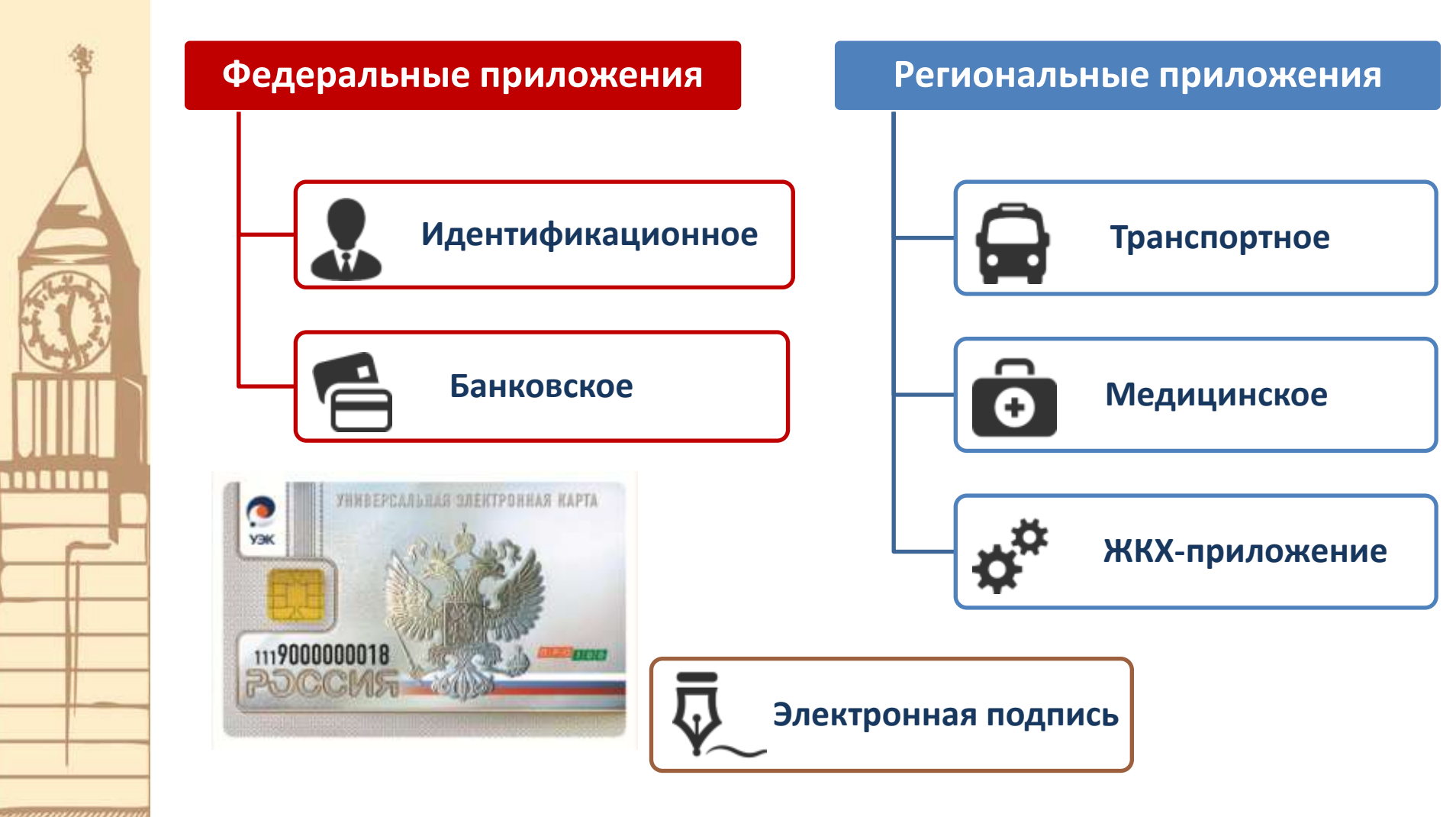

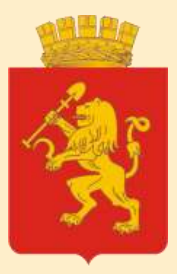

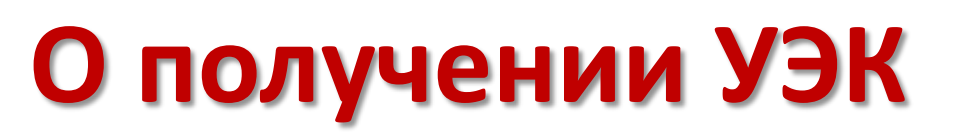

## Обратиться самостоятельно в центры выдачи УЭК

 Необходимы: паспорт (или иной документ, удостоверяющий личность), СНИЛС, плис ФОМС

## Вызвать мобильный офис (контакты в министерстве информатизации и связи – Романова Наталья Витальевна, 273-05-14)

- Минимальное количество от 20 человек.
- Заранее заполняется заявление в электронном виде, распечатывается, подписывается. Мобильный пункт проверяет корректность заполнения, делает фотографию.

#### или

 Ответственный заполняет данные в специальном ПО, фотографии делаются самостоятельно, требования есть. Мобильный пункт только выгружает файл со сведениями.

# Выдача УЭК осуществляется на бесплатной основе. Примерный срок изготовления – 30 рабочих дней